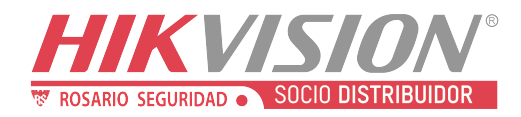

## Hikvision

## Exportar reporte de Placas en Excel

En el siguiente documento se explica cómo se puede exportar en EXCEL el reporte de placas capturadas con una cámara Hikvision DS-2CD4A26FWD-IZS/P y NVR DS-7608NI-I2/8P firmware: V4.22.000, Build 190821.

## NVR 4.0 Nor 15 - 20 - 5 - 16 Nor 15 - 20 - 5 - 16 Nor 1 - 5 - 16 Nor 1 - 16 Nor 1 - 5 - 16 Nor 1 - 5 - 16 Nor 1 - 16 Nor 1 - 16 Nor 1 - 16 Nor 1 - 16 Nor 1 - 16 N

## 1. Ir a Gestión de archivos

**2.-** En gestión de archivo se selecciona Archivos de vehículos y configuramos los filtros de tiempo, cámara (se puede seleccionar un canal en especial, varios canales o todos los canales).

Teniendo los datos editados se hace clic en Buscar.

| NVR 4.0                      | - 2                | 10 🚞          | 1 | 1 Gi               | 1     | 3                | - 24             | 1 R       |         |
|------------------------------|--------------------|---------------|---|--------------------|-------|------------------|------------------|-----------|---------|
| 225. Taken the artiflant     | Tanpo              | Personalities | - | 2000-03-12 00-00 0 |       | 2000-02-18-221   |                  | £         |         |
| 107 Annuals assessed in ser- | Carners            | 144 Camera    |   |                    |       |                  |                  |           |         |
|                              | The seasons        | mager.        | 1 |                    |       |                  |                  |           |         |
| Combuty or blog ere          | NO. OR OWNER, NAME |               |   | Anapes             | 79498 |                  |                  |           |         |
|                              |                    |               |   |                    |       |                  |                  |           |         |
|                              |                    |               |   |                    |       |                  |                  |           |         |
|                              |                    |               |   |                    |       |                  |                  |           |         |
|                              |                    |               |   |                    |       |                  |                  |           |         |
|                              |                    |               |   |                    |       |                  |                  |           |         |
|                              |                    |               |   |                    |       |                  |                  |           |         |
|                              |                    |               |   |                    |       |                  |                  |           |         |
|                              |                    |               |   |                    |       |                  |                  |           |         |
|                              |                    |               |   |                    |       |                  |                  |           |         |
|                              |                    |               |   |                    |       |                  |                  |           |         |
|                              |                    |               |   |                    | 1.19  | vicie taisteneet | $\boldsymbol{<}$ | () Barrie | Duete . |

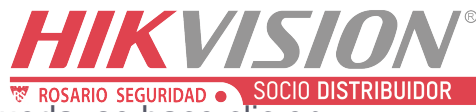

3.- Realizado lo anterior muestra los resultados de búsqueda. se hace clic en Exportar

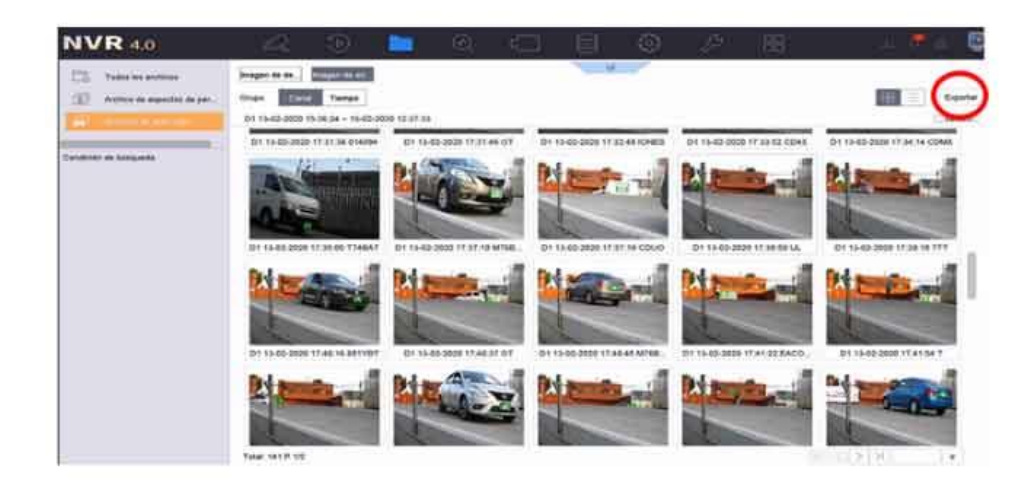

4.- En la siguiente ventana se selecciona la opción Información de estadísticas de placas de matrículas, antes de estos pasos ya debe de estar insertada una memoria USB en el NVR.

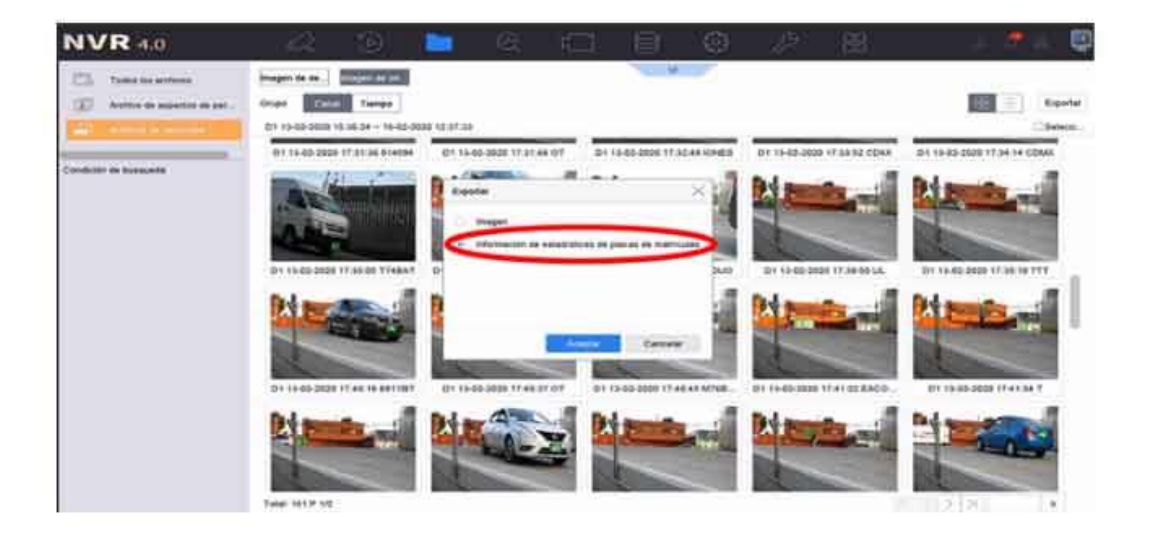

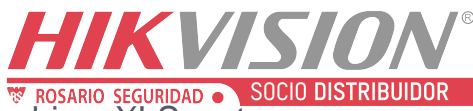

5.- Como paso siguiente se selecciona la extensión de archivo .XLS, este es el formato de Excel y por último se acepta los cambios.

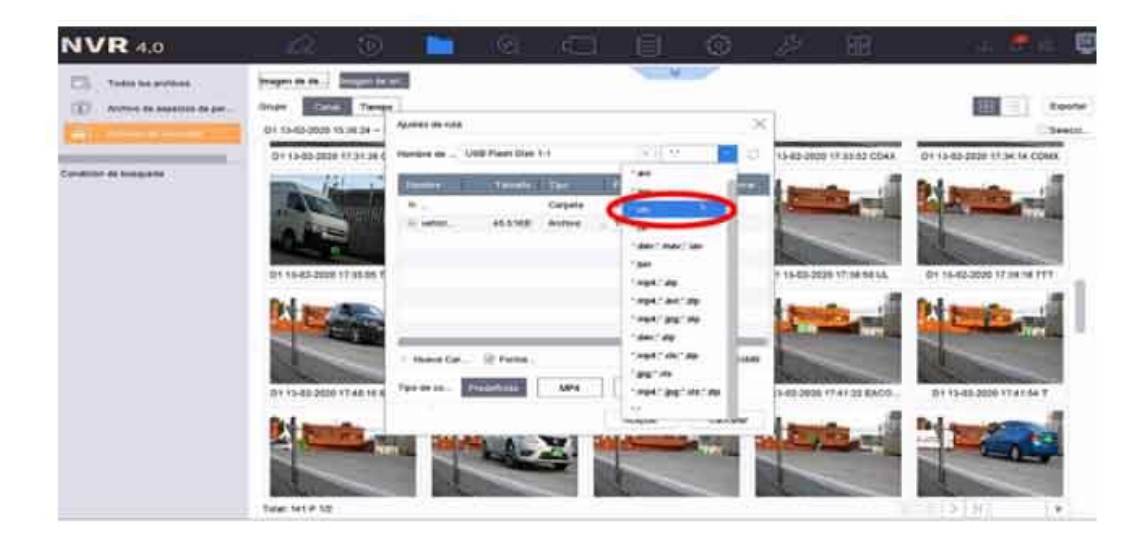

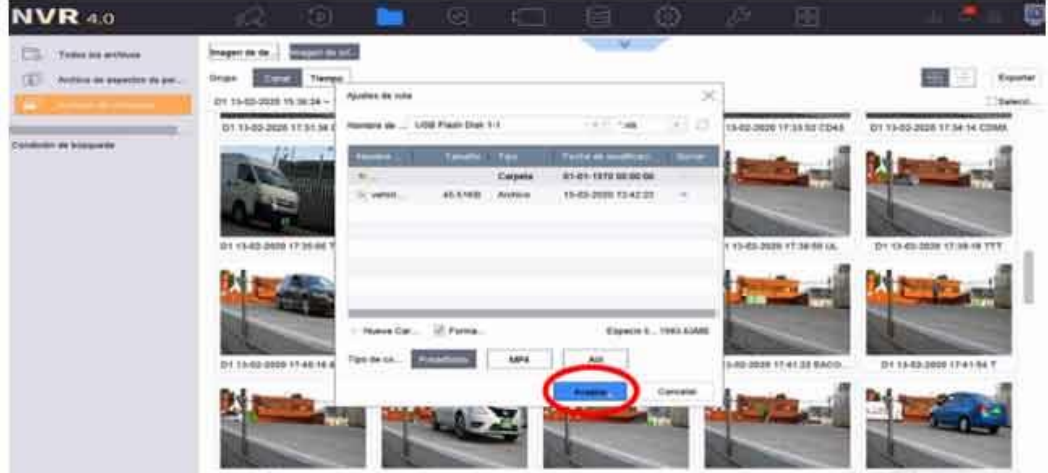

-----

OF A DATE OF

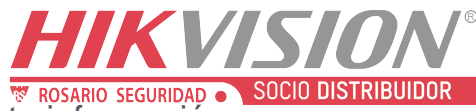

6.- Reporte en Excel de Placas capturadas. Teniendo esta información se puede hacer diferentes reportes en Excel como por ejemplo una gráfica en la que podemos saber cuántas veces ha pasado una placa.

|                      | the second design                                                                                                    | OWNER OTHER        | 40.000                                                                                                    |                                                                                                    |
|----------------------|----------------------------------------------------------------------------------------------------|--------------------|----------------------------------------------------------------------------------------------------|----------------------------------------------------------------------------------------------------|
| Alm .                | 10000, t[27,1]                                                                                                    | 22.7028-           | Entere See                                                                                                    | - E 10 1-                                                                                                    |
| Contrast -           | a a distant des                                                                                                    | A COLUMN TO AT AL  | Maria Maria a di Ala                                                                                                    | A so to my interest include                                                                                                    |
| Care and             |                                                                                                    |                    | a second second second                                                                                                    | and any local dist.                                                                                                    |
| The second second    | 1000                                                                                                    |                    |                                                                                                    | and the second second second                                                                                                    |
| •                    | - h.                                                                                                    |                    |                                                                                                    |                                                                                                    |
|                      |                                                                                                    |                    |                                                                                                    | A                                                                                                    |
| Sequence Balder      | Plate footber                                                                                                    | Children (Kantala) | Date(Year/Month/line)                                                                                                    | Tabe(New Waruba Second)                                                                                                    |
| 2. · · · · · · · · · | POLEYD.                                                                                                    | Camera 41          | 2020/02/13                                                                                                    | 18.36,29                                                                                                    |
| 2                    | FORMATE                                                                                                    | C(mar.) 41         | 200/0/010111                                                                                                    | 18,89-13                                                                                                    |
| D :-                 | 2046.78                                                                                                    | Campa 11           | - 2404/90/23                                                                                                    | (L-A3/4)                                                                                                    |
| 2                    | ABATO .                                                                                                    | Comuna 11          | 2006/03/11                                                                                                    | 15.46.10                                                                                                    |
| 9                    | TUBBANE                                                                                                    | Center a \$1       | 2624/02/13                                                                                                    | 81C4813P                                                                                                    |
| 2                    | P04810                                                                                                    | Cathory 410        | 0020/0211                                                                                                    | 10:46122                                                                                                    |
| 3                    | 388.470                                                                                                    | Center & NO        | E E13(0)(0)(0)                                                                                                    | 10.98.30                                                                                                    |
| 2.                   | F94470                                                                                                    | Camera 91          | 2079/02/33                                                                                                    | 33:32:MP                                                                                                    |
| A                    | POAND                                                                                                    | Centra 91          | 100000000                                                                                                    | 10.04.20                                                                                                    |
| N                    | (FRANK)                                                                                                    | Comm.) (1)         | 2200 No. 1881 8 8                                                                                                    | 10-04-90                                                                                                    |
| 3.0                  | 104                                                                                                    | Camera 31          | 0035/00/13                                                                                                    | 18/95/22                                                                                                    |
| 75.6                 | 1704A                                                                                                    | Carleta 31 -       | 3006/01/13                                                                                                    | 18/58/10                                                                                                    |
| 12:                  | NO48-FD                                                                                                    | Correct a 11       | 34445/00244                                                                                                    | 10112-40                                                                                                    |
| 54                   | 8010                                                                                                    | Carrier 11         | -5439/00/33                                                                                                    | 17.03.46                                                                                                    |
| 54                   |                                                                                                    | Corners 11         | 2020/02/213                                                                                                    | 87-23-54                                                                                                    |
| 100                  | 122464                                                                                                    | Common No.         | 3036/02/1918                                                                                                    | 47-26-36                                                                                                    |
| Se.                  | CTUMPIC .                                                                                                    | Contract of Fig.   | 2020/00/11                                                                                                    | 14-30-11                                                                                                    |
| G.                   | TRUMENT .                                                                                                    | Common Will        | interfactory or a                                                                                                    | #P.2P.21                                                                                                    |
| Sec.                 | Walker Dates                                                                                                    | Camera all         | 2026/01/11                                                                                                    | 4P.30-34                                                                                                    |
| 100                  | (COMM)                                                                                                    | Common St.         | 24220322114                                                                                                    | 4.0 (M. off)                                                                                                    |
| 5a                   | 100604                                                                                                    | C                  | - Second Contract                                                                                                    | 17 25 41                                                                                                    |
| Sec.                 | 107                                                                                                    | Comment and        | Including of a second second sec                                                                                                    | a 10 mil 44                                                                                                    |
| 5                    |                                                                                                    | Contract & D.C.    |                                                                                                    | 17-28-54                                                                                                    |
| No.                  | official and a second second s | 100000             | And a state of the second second second second second second second second second second second second second s                                                                                                    | and an and a second second sec |
| 2                    |                                                                                                    |                    | and the second second s | 10,000,00                                                                                                    |
| 6                    |                                                                                                    | Company and        | Second States and                                                                                                    | Concernence of the second second seco |
| 12                   | All and a second second                                                                                                    | County in          | 20000/04/37                                                                                                    | - Bridelar                                                                                                    |
| 5.                   | 19 10 10 10 10 10 10 10 10 10 10 10 10 10                                                                                                    | 1.000000000        | - any second a                                                                                                    | AT THE PE                                                                                                    |
| £2                   |                                                                                                    | Contract of the    | NOTE IN COMPANY                                                                                                    | 10.00.00                                                                                                    |
| 2                    | int.                                                                                                    | C                  | South States                                                                                                    | 21 St. 40                                                                                                    |
| 2                    | and the                                                                                                    | C.4mm # 21         | 3006/01/13                                                                                                    | 87.82.52                                                                                                    |
| 100                  | -context                                                                                                    | 1.0001.00          | 2000000113                                                                                                    | ALC ALCORE                                                                                                    |
| 28                   | WT .                                                                                                    | C.m. 9 41          | 2404040-11                                                                                                    | 1 10 10 00                                                                                                    |
| 14                   | COMP.                                                                                                    | Centra 31          | 2006/06/13                                                                                                    | 81334.30                                                                                                    |
| 28                   | TAXOBUS                                                                                                    | Carrier & Fill     | 2010/9/013                                                                                                    | 11.158.369                                                                                                    |
| 20                   | 101                                                                                                    | -Carrier # 11      | 2000/00/11                                                                                                    | 103436                                                                                                    |
| 100                  | C1-0000                                                                                                    | Carrier 8 10       | 300000131                                                                                                    | 10.30 M                                                                                                    |
| 24                   | 01                                                                                                    | Camera #1          | 2020/05/33                                                                                                    | 1032.46                                                                                                    |
| 24                   | 2045                                                                                                    | Carera 11          | 2009/04/33                                                                                                    | 17132.46                                                                                                    |
| 24.                  | 0044                                                                                                    | Camp 1 11          | 3000(41-1)                                                                                                    | 11.11.00                                                                                                    |
| 29.                  | CLIMIN                                                                                                    | Camera 31          | 3836/92133                                                                                                    | 12-24-14                                                                                                    |
| 140                  | THEAT                                                                                                    | Carrier's 20       | 2026/02/13                                                                                                    | 17:35/08                                                                                                    |
| 91                   | M/WKW/                                                                                                    | Carrora 44         | 04404033                                                                                                    | AU07.00                                                                                                    |
| 30.                  | ONE                                                                                                    | -Carrier a 13      | 0406090038                                                                                                    | 30130130                                                                                                    |
| 342                  | 36                                                                                                    | Camera 11          | 2020/02/11                                                                                                    | 87.36-80                                                                                                    |
|                      | and the second second s |                    |                                                                                                    |                                                                                                    |

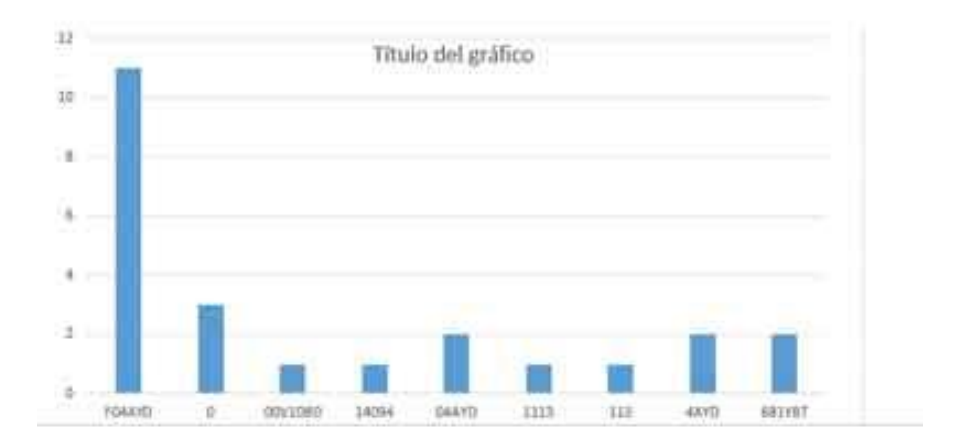